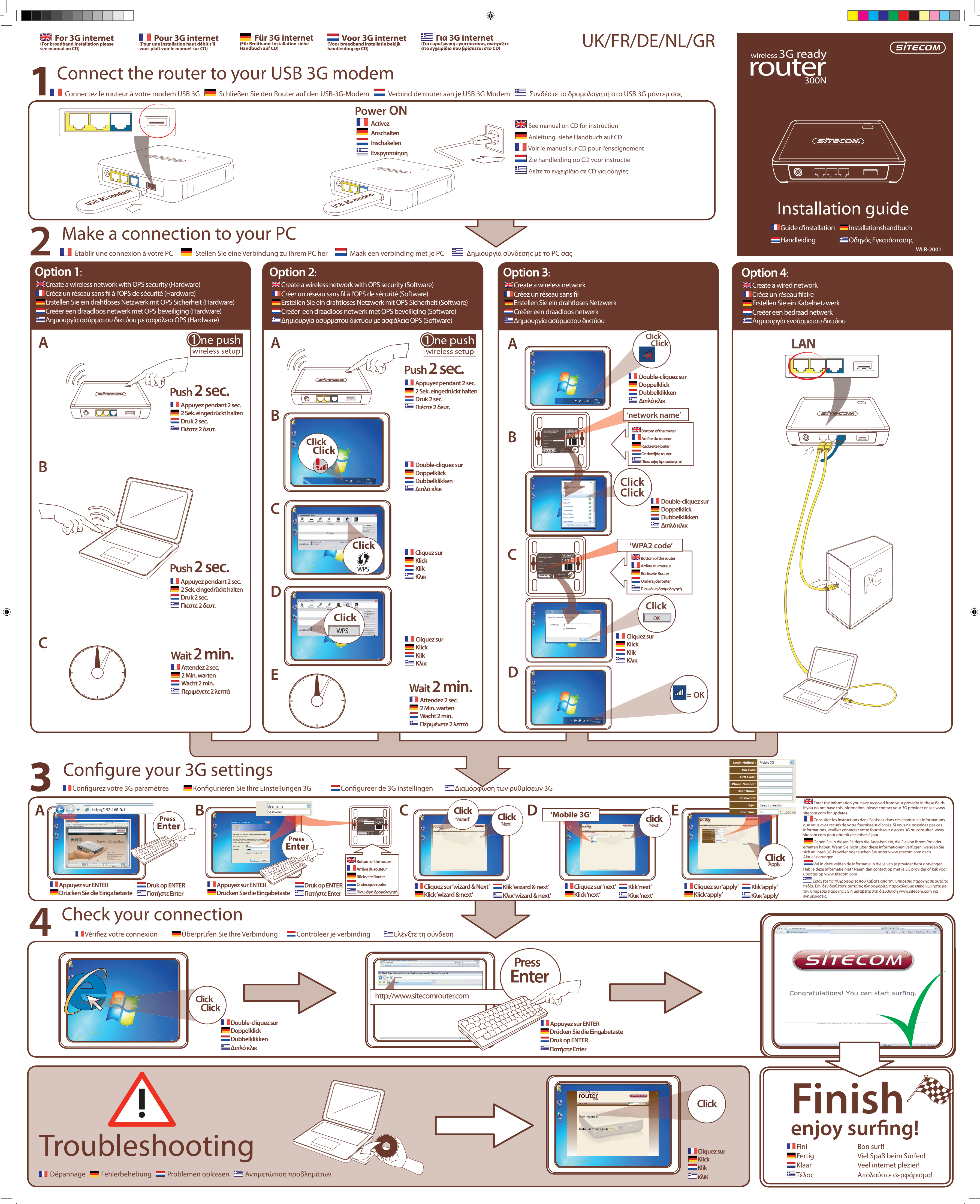

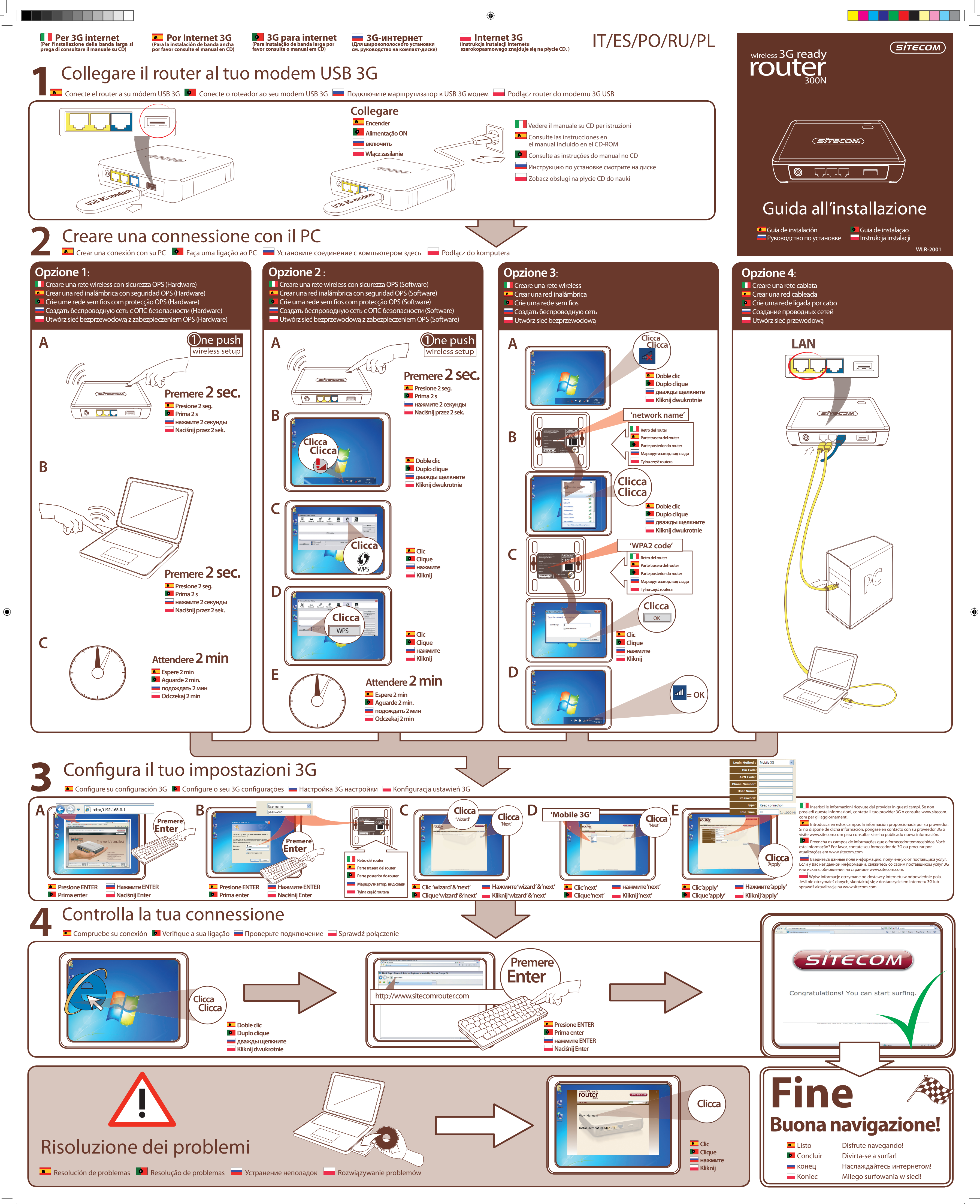

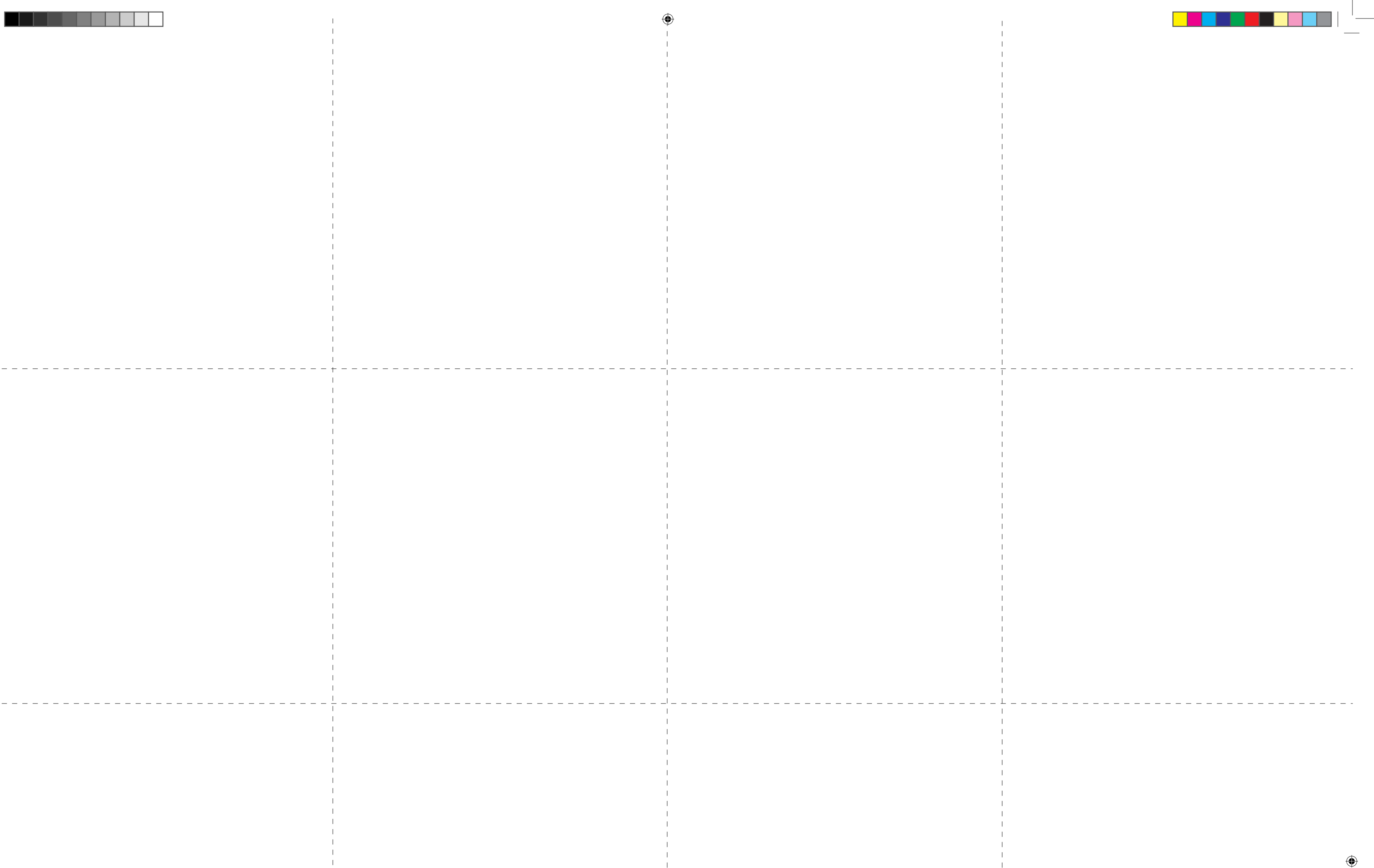

۲

WLR-2001\_QIG v1.indd 3